## HOW TO FIND YOUR BOOKS:

## Step One: Log into ZipLine

\*Must know your uanetid and password

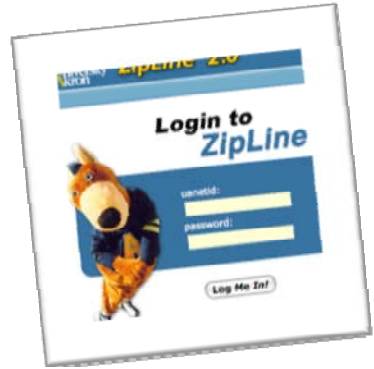

Step Two: Click on "Student Center"

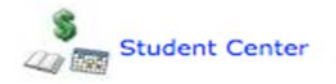

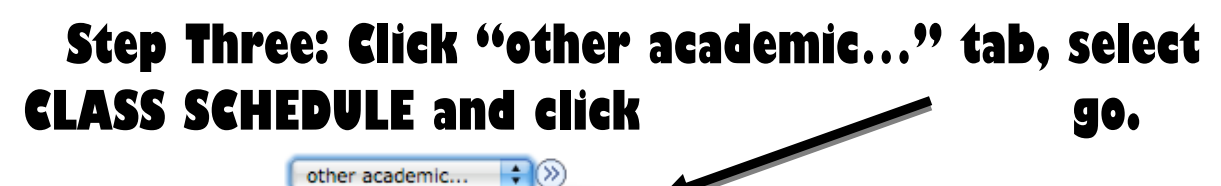

Apply for Graduation Class Schedule Course History Enrollment Verification Enrollment: Add Enrollment: Drop Exam Schedule Grades Transcript: Request Official Transfer Credit: Report other academic...

## Step Four: Scroll to bottom of your class schedule to click on "View/Order Your Textbooks".

View/Order Your Textbooks

\*\*\*Copy down required books by course number\*\*\* i.e) 3750:100:005 (xxxx-xxx).